## MANUAL

# PROCEDIMENTOS PÓS CLONAGEM

### Sumário

| Ativando a Unidade D e configurando o usuário administrador | 03 |
|-------------------------------------------------------------|----|
| Ativar o usuário administrador e Colocar senha              | 06 |
| Mapeando os usuários para a unidade D                       | 09 |

#### **Procedimentos Pós Clonagem**

#### Ativando a Unidade D e configurando o usuário administrador

1 - Clique no botão Iniciar

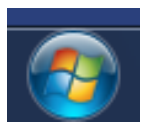

2 - Clique com o botão direito em computador.

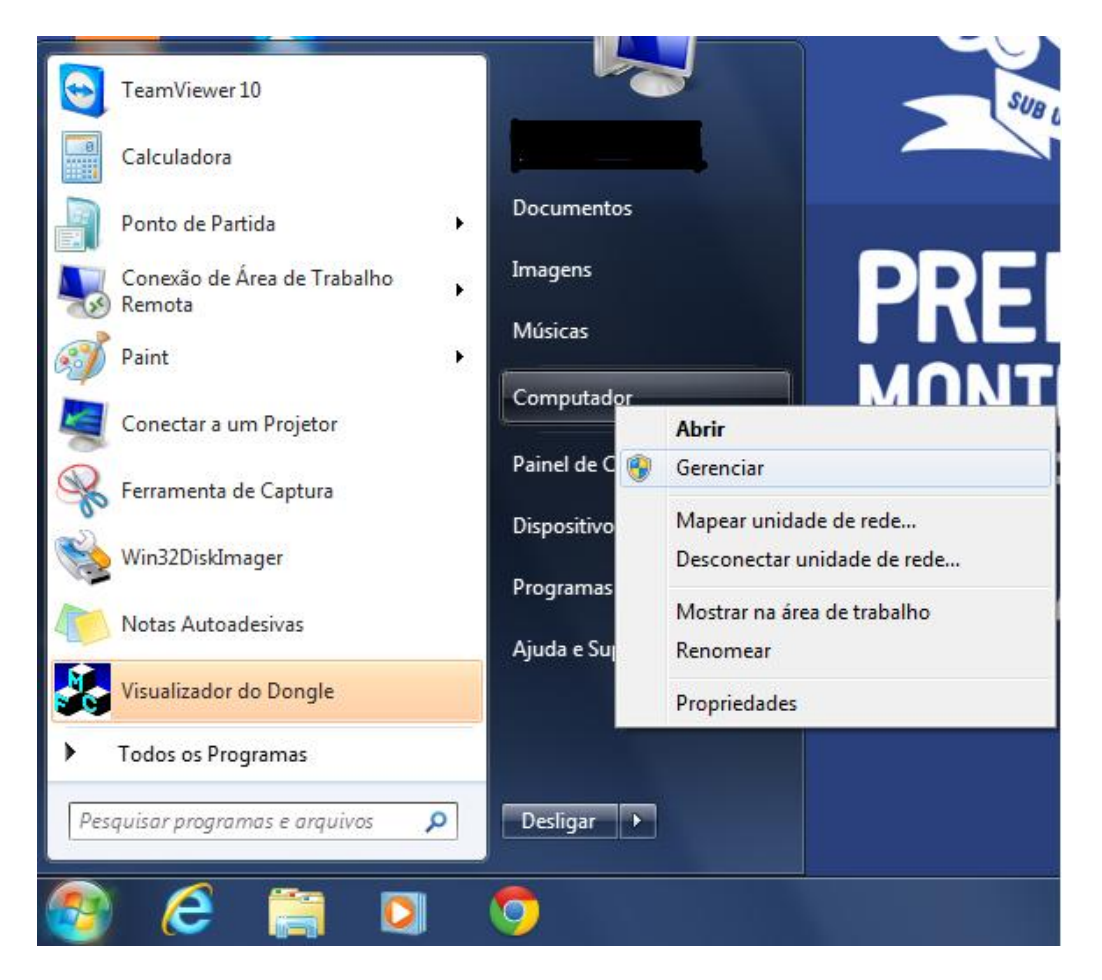

3 - Clique em Gerenciamento de Disco

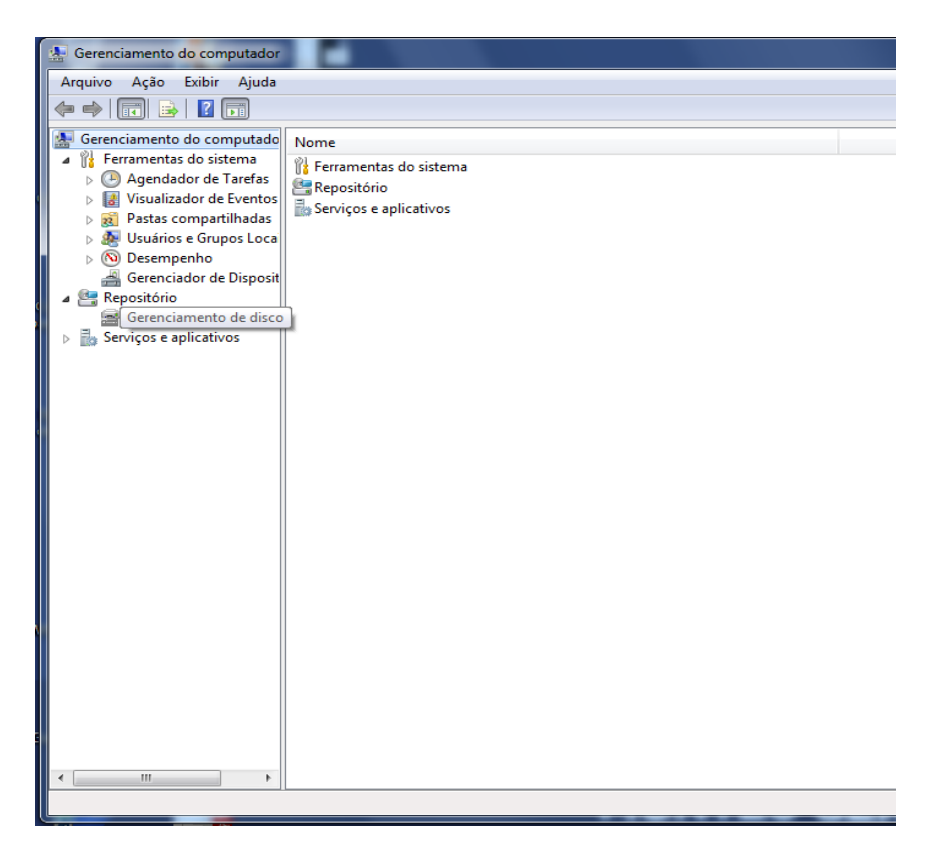

4 - Selecione a Unidade e clique com o botão direito e selecione a letra D para a unidade.

| Gerenciamento do computador | S              |                                                                                                    | _ <b>_</b> X             |
|-----------------------------|----------------|----------------------------------------------------------------------------------------------------|--------------------------|
| Arquivo Ação Exibir Ajuda   |                |                                                                                                    |                          |
| 🗢 🧼 🖄 📰 🚺 🖬                 | X 🖻 🖻 🍳 🞚      |                                                                                                    |                          |
| Gerenciamento do computado  | Volume         | Layout Tipo Sistema de arquivos Status                                                                                         | Ações                    |
| A gendador de Tarefac       | Recentado pelo | (UP) (U) Simples Basico NTES Integro (Partição primaria)<br>istema Simples Básico NTES Íntegro (Sistema Ativo Partição primári | Gerenciamento de disco 🔺 |
| Nisualizador de Eventos     | WINDOWS 7 (C   | Simples Básico NTFS Íntegro (Inicialização, Arquivo de pagina                                                                  | Mais Ações 🕨             |
| Pastas compartilhadas       |                |                                                                                                    |                          |
| Usuários e Grupos Loca      |                |                                                                                                    |                          |
| Desempenho                  |                |                                                                                                    |                          |
| Gerenciador de Disposit     |                |                                                                                                    |                          |
| Gerenciamento de disco      |                | Alterar a letra e os caminhos da unidade para D: (ARQUIVOS                                                                     |                          |
| Serviços e aplicativos      |                | Permitir o acesso ao volume através da letra de unidade e dos caminhos a                                                       |                          |
|                             |                | Segui.                                                                                                    |                          |
|                             |                |                                                                                                    |                          |
|                             |                |                                                                                                    |                          |
|                             |                |                                                                                                    |                          |
|                             | •              | •                                                                                                    | 1                        |
|                             |                |                                                                                                    | 4                        |
|                             | Disco 0        | Adicionar Alterar Remover                                                                                                    | 1                        |
|                             | 149,05 GB      |                                                                                                    |                          |
|                             | Online         | OK Cancelar mária)                                                                                                    |                          |
|                             |                |                                                                                                    |                          |
|                             | Dirco 1        |                                                                                                    |                          |
|                             | Removível (G:) |                                                                                                    |                          |
|                             | Nachuran       |                                                                                                    |                          |
|                             | Nennuma midia  |                                                                                                    |                          |
|                             |                |                                                                                                    |                          |
|                             | Disco 2        |                                                                                                    |                          |
|                             | Removível (I:) |                                                                                                    |                          |
|                             | Nenhuma mídia  | -                                                                                                    |                          |
| 4                           | Não alocado    | Partição primária                                                                                                    |                          |
|                             |                |                                                                                                    |                          |

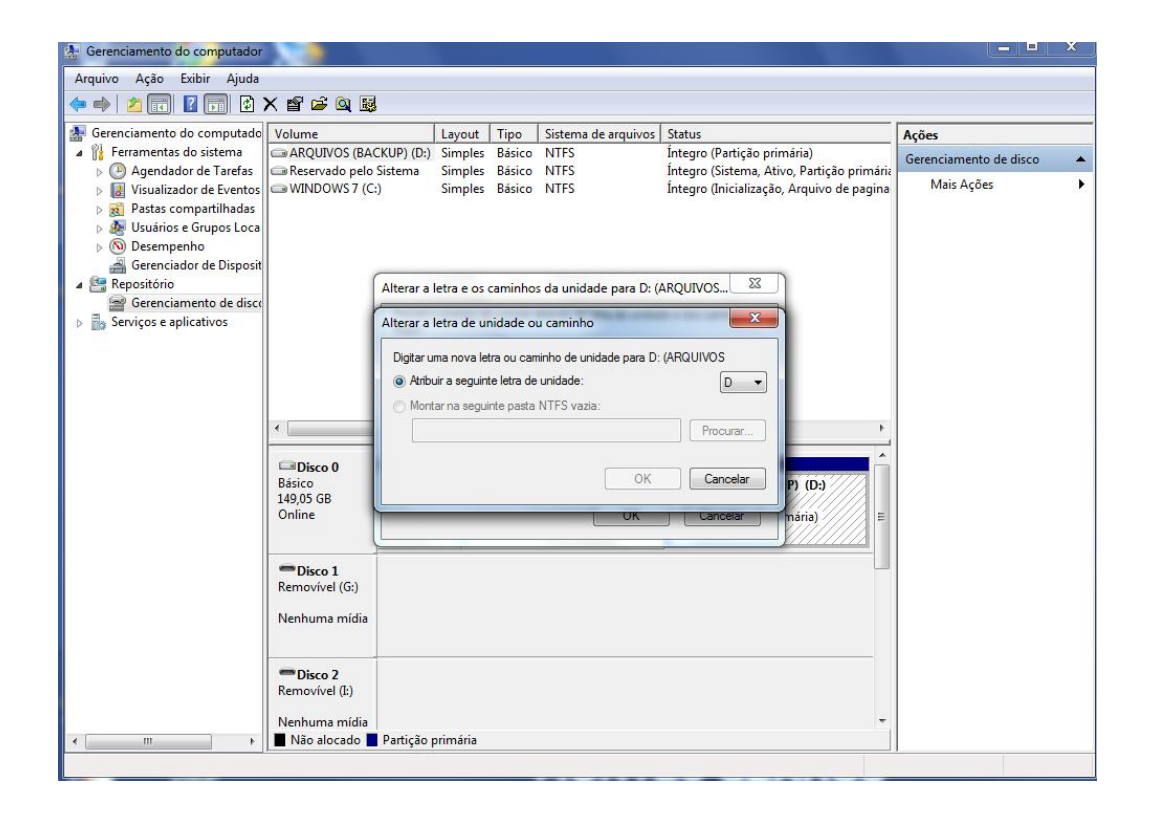

#### Ativar o usuário administrador e Colocar senha.

1 - Selecione a opção "Usuários e Grupos Locais" e clique na opção "usuários"

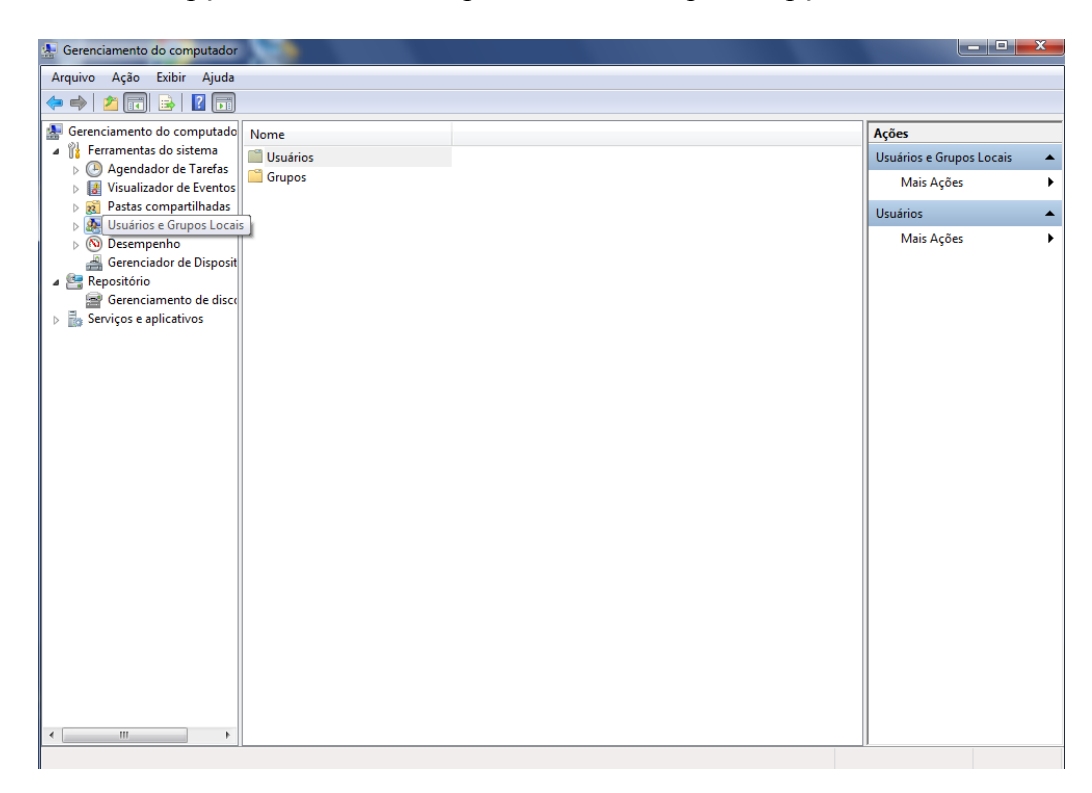

2 - De dois cliques com com botão esquerdo mouse sobre o usuário administrador e desmarque a opção Conta desativada para ativar o usuário.

| 😓 Gerenciamento do computador                                                                                                    | 200            |                                                                                                    |                                                                                                    |               | i x     |
|----------------------------------------------------------------------------------------------------|----------------|----------------------------------------------------------------------------------------------------|----------------------------------------------------------------------------------------------------|---------------|---------|
| Arquivo Ação Exibir Ajuda                                                                                                    |                |                                                                                                    |                                                                                                    |               |         |
| ← ⇒   2 🗔 🗙 🖾 🔒                                                                                                    | ? 🗊            |                                                                                                    |                                                                                                    |               |         |
| 🔝 Gerenciamento do computado                                                                                                    | Nome           | Nome completo                                                                                                    | Descrição                                                                                                    | Ações         |         |
| Ferramentas do sistema                                                                                                    | 👧 Administrado | or                                                                                                    | Conta interna para a administraçã                                                                                       | Usuários      | <b></b> |
| <ul> <li>Agendador de Tareras</li> <li>Visualizador de Eventos</li> </ul>                                                                                                    | 🕵 Convidado    | Propriedades de Admin                                                                                                    | istrador ? X                                                                                                    | Mais Ações    | •       |
| Pastas compartilhadas<br>a Multurários e Grupos Local                                                                                                    | Professor      | Geral Membro de P                                                                                                    | erfil                                                                                                    | Administrador | -       |
| <ul> <li>Serviços e Grupos Loca</li> <li>Usuários</li> <li>Grupos</li> <li>Serempenho</li> <li>Repositório</li> <li>Gerenciador de Disposit</li> <li>Serviços e aplicativos</li> </ul> | Secretaria     | Administrado<br>Memistrado<br>Descrição:<br>O usuário não pode<br>V A seria ninca exp<br>Conta desativada<br>Conta bloqueada | conta interna para a administração do<br>computador/domínio<br>rar a senha no próximo logon<br>e alterar a senha<br>iva | Mais Ações    | •       |
| < ۲                                                                                                    |                |                                                                                                    |                                                                                                    |               |         |

3 - Para alterar a senha do usuário clique com o botão direito do mouse e selecione a opção "Definir Senha".

| 🛃 Gerenciamento do computador                                                                                                    |          |                      |                                   |                 |
|----------------------------------------------------------------------------------------------------|----------|----------------------|-----------------------------------|-----------------|
| Arquivo Ação Exibir Ajuda                                                                                                    |          |                      |                                   |                 |
|                                                                                                    | 2 🗊      |                      |                                   |                 |
| Gerenciamento do computado                                                                                                    | Nome     | Nome completo        | Descrição                         | Ações           |
| Ferramentas do sistema                                                                                                    | 🛃 Admini | Definir cenha        | Conta interna para a administraçã | Usuários 🔺      |
| Visualizador de Eventos                                                                                                    | Convid   | Denni senna          | Conta interna para acesso como c  | Mais Ações 🕨 🕨  |
| Pastas compartilhadas                                                                                                    | Profess  | Todas as tarefas 🔹 🕨 |                                   | Administrador 🔺 |
| Usuários                                                                                                    | Secreta  | Excluir              |                                   | Mais Ações 🕨 🕨  |
| Grupos                                                                                                    | Superv   | Renomear             |                                   |                 |
| November 10 November 2018 November 2018 N |          | Propriedades         |                                   |                 |
| a 🔮 Repositório                                                                                                    |          | Ajuda                |                                   |                 |
| Gerenciamento de disco                                                                                                    |          |                      |                                   |                 |
| p Ing berriges e aprications                                                                                                    |          |                      |                                   |                 |
|                                                                                                    |          |                      |                                   |                 |
|                                                                                                    |          |                      |                                   |                 |
|                                                                                                    |          |                      |                                   |                 |
|                                                                                                    |          |                      |                                   |                 |
|                                                                                                    |          |                      |                                   |                 |
|                                                                                                    |          |                      |                                   |                 |
|                                                                                                    |          |                      |                                   |                 |
|                                                                                                    |          |                      |                                   |                 |
|                                                                                                    |          |                      |                                   |                 |
|                                                                                                    |          |                      |                                   |                 |
|                                                                                                    |          |                      |                                   |                 |
|                                                                                                    |          |                      |                                   |                 |
|                                                                                                    |          |                      |                                   |                 |
| 4 III >                                                                                                    |          |                      |                                   |                 |
| Definir a senha do usuário.                                                                                                    |          |                      |                                   | 1               |
|                                                                                                    | _        |                      |                                   |                 |

4 - Ira abrir uma caixa de dialogo selecione a opção "Prosseguir"

| ſ | Definir se                                                                                                    | enha para Administrador                                                                                                    |  |  |  |
|---|----------------------------------------------------------------------------------------------------|----------------------------------------------------------------------------------------------------|--|--|--|
|   |                                                                                                    | A redefinição da senha pode causar perda irreversível de informações para a conta do<br>usuário. Por razões de segurança, o Windows protege determinadas informações<br>impossibilitando o acesso se a senha do usuário for redefinida. |  |  |  |
|   |                                                                                                    | Esta perda de dados ocorrerá na próxima vez em que o usuário fizer logoff.                                                                                                    |  |  |  |
|   | Você só deve usar este comando se o usuário tiver esquecido a senha e não tiver um<br>disco de redefinição de senha. Se o usuário tiver criado o disco, deve usá-lo para definir<br>a senha. |                                                                                                    |  |  |  |
|   |                                                                                                    | Se o usuário souber a senha e quiser alterá-la, ele deve fazer o logon, pressionar<br>CTRL+ALT+DELETE e clicar em Alterar Senha.                                                                                                    |  |  |  |
|   |                                                                                                    | Para obter informações adicionais, clique em Ajuda.                                                                                                    |  |  |  |
|   |                                                                                                    | Prosseguir Cancelar Ajuda                                                                                                    |  |  |  |

5 - Logo após abrira outra janela para digitar a Senha.

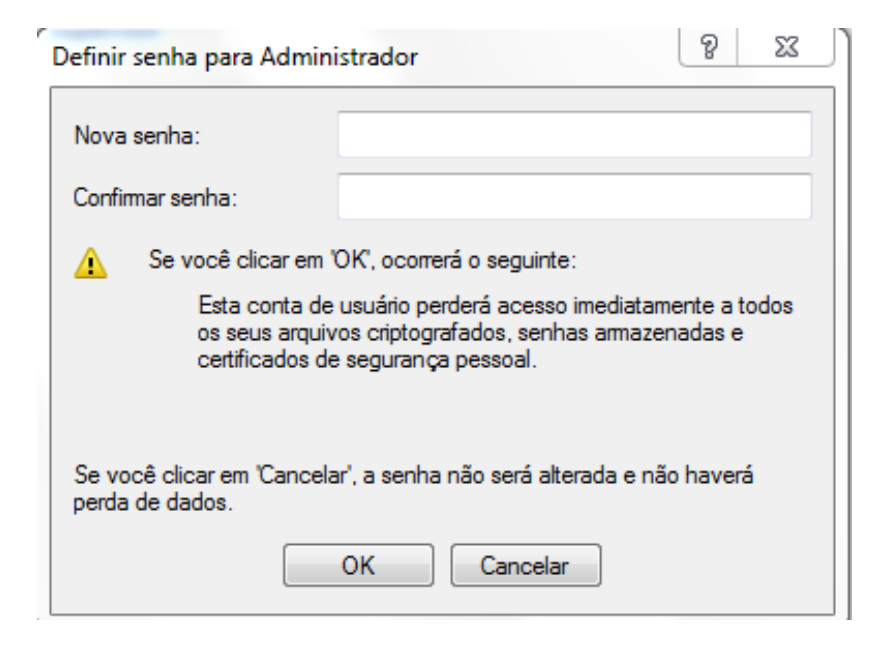

6 - Desativar o usuário inicial

#### Mapeando os usuários para a unidade D:

1 - Abra o Windows Explorer

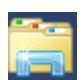

2- Clique na unidade C: e em seguida na pasta Suporte

|                              |                           | 2 7 7                       | 6                 |         | × |
|------------------------------|---------------------------|-----------------------------|-------------------|---------|---|
| Computac                     | lor  WINDOWS 7 (C:)       | <b>▼</b>   4 <sub>2</sub>   | Pesquisar WINDOWS | 7 (C:)  | Q |
| Organizar 🔻 🛛 📜 Abrir        | Incluir na biblioteca 🔻   | Compartilhar com 🔻 Gravar 🛛 | lova pasta        | •       | 0 |
| 🖉 🖈 Favoritos                | Nome                      | Data de modificaç           | Тіро              | Tamanho |   |
| 🧮 Área de Trabalho           | \$RECYCLE.BIN             | 13/07/2015 17:51            | Pasta de arquivos |         |   |
| 🔛 Locais                     | 퉬 Arquivos de Programas   | 17/07/2015 15:41            | Pasta de arquivos |         |   |
|                              | 퉬 backup                  | 17/07/2015 16:16            | Pasta de arquivos |         |   |
| 4 词 Bibliotecas              | 퉬 bkp canaci              | 09/06/2015 09:04            | Pasta de arquivos |         |   |
| Documentos                   | 🌗 FFOutput                | 24/03/2015 15:17            | Pasta de arquivos |         |   |
| 🛛 🔚 Imagens                  | 🐌 HP M 1120               | 12/06/2015 14:30            | Pasta de arquivos |         |   |
| 🛛 🎝 Músicas                  | 퉬 multiboot               | 03/06/2015 17:24            | Pasta de arquivos |         |   |
| 🛛 🔣 Vídeos                   | 퉬 PerfLogs                | 13/07/2009 23:37            | Pasta de arquivos |         |   |
|                              | Juporte                   | 25/03/2015 10:19            | Pasta de arquivos |         |   |
| 4 👰 Computador               | 퉬 Usuários                | 07/05/2015 15:27            | Pasta de arquivos |         |   |
| 🛛 🏭 WINDOWS 7 (C:)           | 퉬 win7new noinstall       | 03/06/2015 17:25            | Pasta de arquivos |         |   |
| 🛛 👝 ARQUIVOS (BACKUF         | 퉬 Windows                 | 17/07/2015 15:28            | Pasta de arquivos |         |   |
|                              | .rnd                      | 15/06/2015 13:05            | Arquivo RND       | 1 KB    |   |
| 🖻 📬 Rede                     | BOOTSECT.BAK              | 26/01/2015 11:44            | Arquivo BAK       | 8 KB    |   |
|                              | dude.conf                 | 22/06/2015 09:57            | Arquivo CONF      | 1 KB    |   |
|                              | M1120                     | 15/07/2015 17:01            | Documento de Te   | 87 KB   |   |
|                              |                           |                             |                   |         |   |
|                              |                           |                             |                   |         |   |
| Suporte<br>Pasta de arquivos | Data de modificaç 25/03/2 | 015 10:19                   |                   |         |   |

3 - Clique na pasta Alternador de funções e Dispositivos

| 🕞 💿 🗢 🕌 🕨 Computado                                                                                                    | or 🕨 WINDOWS 7 (C:) 🕨 Suporte 🕨                | - 49                                 | Pesquisar Suporte                      | _ 0     | ×<br>م |
|----------------------------------------------------------------------------------------------------|------------------------------------------------|--------------------------------------|----------------------------------------|---------|--------|
| Organizar 👻 浸 Abrir                                                                                                    | Incluir na biblioteca 👻 Compartilhar com       |                                      | ova pasta                              | · ·     | 0      |
| ☆ Favoritos                                                                                                    | Nome                                           | Data de modificaç                    | Тіро                                   | Tamanho |        |
| Mea de Trabalho                                                                                                    | Alternadores de funções e dispositivos Drivers | 25/03/2015 10:20<br>27/03/2015 09:44 | Pasta de arquivos<br>Pasta de arquivos |         |        |
| 🔠 Locais                                                                                                    | 🕌 Programas                                    | 27/03/2015 13:43                     | Pasta de arquivos                      |         |        |
| <ul> <li>Bibliotecas</li> <li>Documentos</li> <li>Imagens</li> <li>Músicas</li> <li>Vídeos</li> <li>Computador</li> <li>WINDOWS 7 (C:)</li> <li>ARQUIVOS (BACKUF</li> <li>Rede</li> </ul> |                                                |                                      |                                        |         |        |
| Alternadores de<br>Pasta de arquivos                                                                                                    | funções e dispositivos Data de modificaç 25    | /03/2015 10:20                       |                                        |         |        |

5- Clique em Perfis na Unidade D e confirme a ação.

| 🚱 🔿 🗢 🕌 « Suporte                                            | <ul> <li>Alternadores de funções e dispositivos</li> </ul>         | - +                  | Pesquisar Alternadores | de funções e d 🔎 |
|--------------------------------------------------------------|--------------------------------------------------------------------|----------------------|------------------------|------------------|
| Organizar 👻 🂣 Mes                                            | clar 🔻 Imprimir Gravar Nova pasta                                  |                      |                        | · · · ·          |
| 🖉 🔆 Favoritos                                                | Nome                                                               | Data de modificaç    | Tipo                   | Tamanho          |
| 🧮 Área de Trabalho                                           | 🚳 ativador do Administrador                                        | 30/07/2014 18:44     | Arquivo em Lotes       | 1 KB             |
| 〕 Downloads                                                  | 🗸 🖵 Configurador de Internet SME                                   | 25/03/2015 09:38     | Aplicativo             | 544 KB           |
| 🖳 Locais                                                     | 🖵 Gerenciador de Tarefas                                           | 19/05/2014 17:31     | Aplicativo             | 544 KB           |
|                                                              | 🔊 Habilita PING                                                    | 27/01/2015 15:33     | Entradas de registro   | 4 KB             |
| 4 🧊 Bibliotecas                                              | HABILITA VNC                                                       | 27/01/2015 15:32     | Entradas de registro   | 2 KB             |
| Documentos                                                   | Iinhafirewall desativado0 ativado1                                 | 24/03/2015 14:27     | Entradas de registro   | 1 KB             |
| 🛛 🔛 Imagens                                                  | Pendrive                                                           | 27/05/2014 05:33     | Aplicativo             | 544 KB           |
| 🛛 🌙 Músicas                                                  | 🔊 Perfis na unidade D                                              | 02/06/2014 10:07     | Entradas de registro   | 2 KB             |
| 🛛 🛃 Vídeos                                                   | 🖵 Regedit                                                          | 19/05/2014 17:31     | Aplicativo             | 544 KB           |
| Ecomputador     MINDOWS 7 (C;)     ARQUIVOS (BACKUI     Rede |                                                                    |                      |                        |                  |
| Perfis na unid<br>Entradas de reg                            | ade D Data de modificaç 02/06/2014 10:07<br>istro Tamanho: 1,55 KB | Data da criação: 28/ | 01/2015 09:34          |                  |